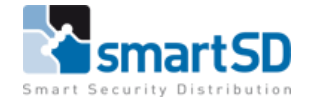

# Technische handleiding HIKVISION LPR & ACT365

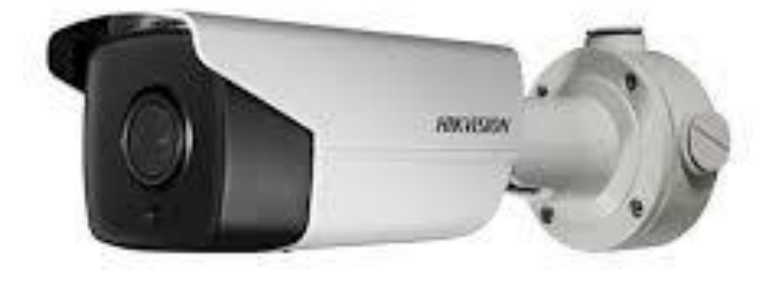

| Technische handleiding           | Aansluiten Hikvision ANPR Wiegand op een ACT365 – ACT Enterprise - |
|----------------------------------|--------------------------------------------------------------------|
|                                  | FR                                                                 |
| Artikel                          | HIK DS-2CD4A26FWD-IZSWG/P(8-32mm)                                  |
|                                  | HIK DS-2CD4A26FWD-IZSWG/P(2.8-12mm)                                |
| Datum                            | 8-8-2018                                                           |
| Versie                           | 1.0                                                                |
| Wijzigingen t.o.v. vorige versie | n.v.t.                                                             |

Helpdesk NL: +31 (0)76 579 25 77 | Helpdesk BE: +32 (0)3 369 80 80 | info@smartsd.com

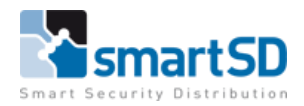

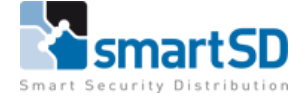

Auteur

RM

#### Product :

#### **ANPR Wiegand Camera**

Model number: DS-2CD4A26FWD-IZS/P-WG (2.8-12mm) DS-2CD4A26FWD-IZS/P-WG (8-32mm) Firmware version: V5.4.5 build171116

#### Configuratie van de ANPR camera :

#### Beeldinstellingen

Er zijn twee modi op de ANPR-camera: **Road** en **Normal**.

Het wordt aanbevolen om de Road modus te gebruiken om het wegverkeer te controleren, of als de omgeving 's nachts te donker is, wordt Road Mode ook aanbevolen, zie foto 1.

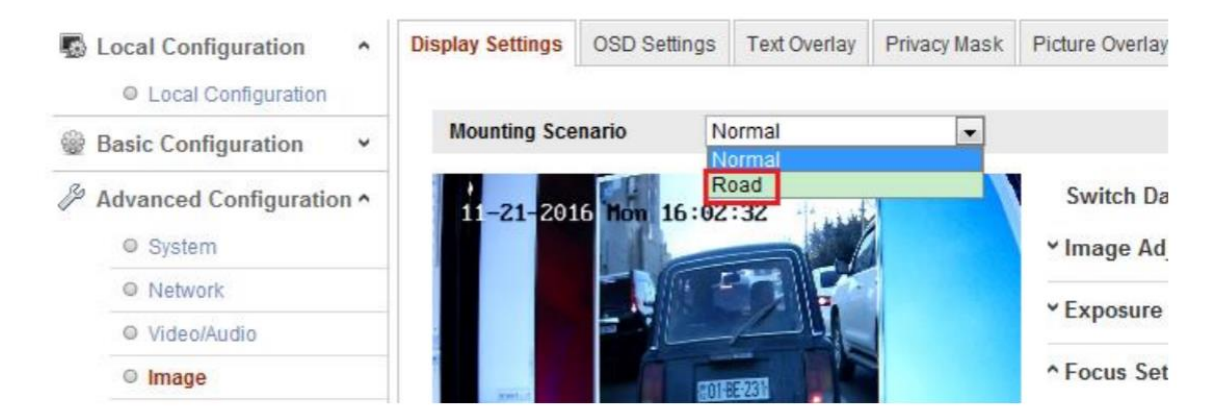

Foto 1

Bovendien kunnen de afbeeldingsparameters ook handmatig aangepast worden voor verschillende scenario's, zoals hieronder in figuur 1 is afgebeeld.

| Vehicle<br>speed(km/h) | Exposure time(s) | Gain | WDR and BLC |
|------------------------|------------------|------|-------------|
| 5                      | 1/100            | 20   | OFF         |
| 40                     | 1/500            | 20   | OFF         |
| 100                    | 1/1000           | 20   | OFF         |
| 200                    | 1/2000           | 20   | OFF         |

figuur 1

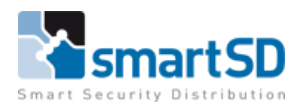

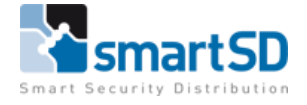

**Opmerking:** de tabel is alleen ter referentie. De configuratie kan voor verschillende scenario's gebruikt worden.

#### **ANPR** instellingen

Configuratie-> Road Traffic -> Kruis het vakje "Activeren" (Enable) aan. Schakel de ANPR-functie in en klik en sleep de gele lijn om de positie in te stellen,

| HIKVISION      | Live View Playb                                                       | ack Picture                                                | Configuratio          | on and a second second s |
|----------------|-----------------------------------------------------------------------|------------------------------------------------------------|-----------------------|----------------------------------------------------------------------------------------------------|
| 🖵 Local        | Detection Configuration                                               | Picture Camera                                             | Blacklist & Whitelist | Real-time LPR Result                                                                                                    |
| System         | Detection Type                                                        | Vehicle Detection                                          | ~                     |                                                                                                    |
| Network        | Enable                                                                |                                                            |                       |                                                                                                    |
| Q. Video/Audio | Area Settings Arm                                                     | ing Schedule and Linkag                                    | e Method              |                                                                                                    |
| 🔝 Image        | 00.06.0040                                                            |                                                            |                       |                                                                                                    |
| Event          | 08-06-2018 M                                                          | on 14:22:10                                                |                       |                                                                                                    |
| Storage        | 1 / T                                                                 | APP PILL                                                   | 3 11                  |                                                                                                    |
| Road Traffic   | Left Bo                                                               | In Lane in                                                 | ie 1                  |                                                                                                    |
|                | Total Number of Lanes<br>Region<br>License Plate Width<br>Select Mode | 1       Europe Region       Min.     130       City Street | Camera 01             |                                                                                                    |

Pas de zoomfactor van de camera aan zodat het kenteken van het voertuig in de afbeelding zo groot mogelijk zichtbaar is.

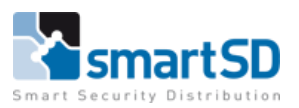

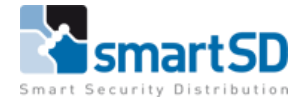

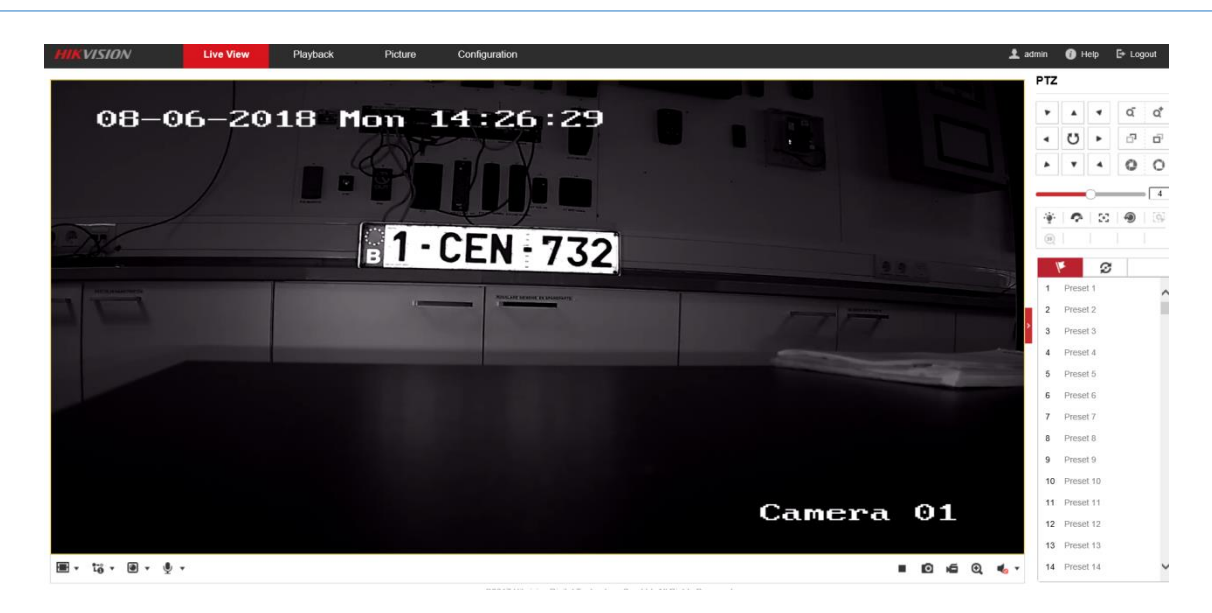

#### Wiegand protocol configuratie

Configuratie-> Systeem-> External Device-> Wiegand Type, kies Paxton 26bit en sla dit op.

| Live Viev | v Playba                        | ick Pi       | cture                                                                                                    | Configu                                                                                                    | ration                                                                                                    |                                                                                                    |                                                                                                    |
|-----------|---------------------------------|--------------|----------------------------------------------------------------------------------------------------|----------------------------------------------------------------------------------------------------|----------------------------------------------------------------------------------------------------|----------------------------------------------------------------------------------------------------|----------------------------------------------------------------------------------------------------|
| Basic In  | formation Time S                | Settings DST | RS-232                                                                                                    | RS-485                                                                                                    | External Device                                                                                                    | About Device                                                                                                    |                                                                                                    |
| Wiega     | and Type                        | Paxton 26bit |                                                                                                    | $\checkmark$                                                                                                    |                                                                                                    |                                                                                                    |                                                                                                    |
| s         |                                 |              |                                                                                                    |                                                                                                    |                                                                                                    |                                                                                                    |                                                                                                    |
|           | 🖹 Save                          |              |                                                                                                    |                                                                                                    |                                                                                                    |                                                                                                    |                                                                                                    |
| _         |                                 | _            |                                                                                                    |                                                                                                    |                                                                                                    |                                                                                                    |                                                                                                    |
| ent       |                                 |              |                                                                                                    |                                                                                                    |                                                                                                    |                                                                                                    |                                                                                                    |
|           |                                 |              |                                                                                                    |                                                                                                    |                                                                                                    |                                                                                                    |                                                                                                    |
|           |                                 |              |                                                                                                    |                                                                                                    |                                                                                                    |                                                                                                    |                                                                                                    |
|           |                                 |              |                                                                                                    |                                                                                                    |                                                                                                    |                                                                                                    |                                                                                                    |
|           |                                 |              |                                                                                                    |                                                                                                    |                                                                                                    |                                                                                                    |                                                                                                    |
|           |                                 |              |                                                                                                    |                                                                                                    |                                                                                                    |                                                                                                    |                                                                                                    |
|           |                                 |              |                                                                                                    |                                                                                                    |                                                                                                    |                                                                                                    |                                                                                                    |
|           |                                 |              |                                                                                                    |                                                                                                    |                                                                                                    |                                                                                                    |                                                                                                    |
|           |                                 |              |                                                                                                    |                                                                                                    |                                                                                                    |                                                                                                    |                                                                                                    |
|           | Live Viev Basic Ini Wiega s ent | ent          | Live View     Playback     Pi       Basic Information     Time Settings     DST       Wiegand Type     Paxton 26bit   s ent | Live View     Playback     Picture       Basic Information     Time Settings     DST     RS-232       Wiegand Type     Paxton 26bit     Image: Comparison of the setting setting s | Live View       Playback       Picture       Configuration         Basic Information       Time Settings       DST       RS-232       RS-485         Wiegand Type       Paxton 26bit       ✓         s       Save | Live View Playback Picture Configuration   Basic Information Time Settings DST RS-232 RS-485 External Device   Wiegand Type Paxton 26bit •   s ant | Live View Playback Picture Configuration   Basic Information Time Settings DST RS-232 RS-485 External Device About Device   Wiegand Type Paxton 26bit     sent |

#### Verbinding maken met ACT365 deurcontroller

#### Aansluitschema Hikvison ANPR met Wiegand op een ACT365 deurcontroller

Voor het aansluiten van de ANPR-camera op de ACT365 deurcontroller, dient Ramcro lezer kabel gebruikt te worden (Ramcro Reader Cable SAS1022GDEX-T+ Artikelnummer 40040001).

#### Aansluitschema

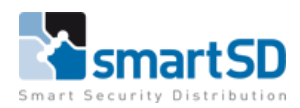

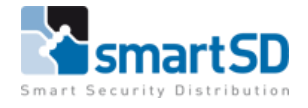

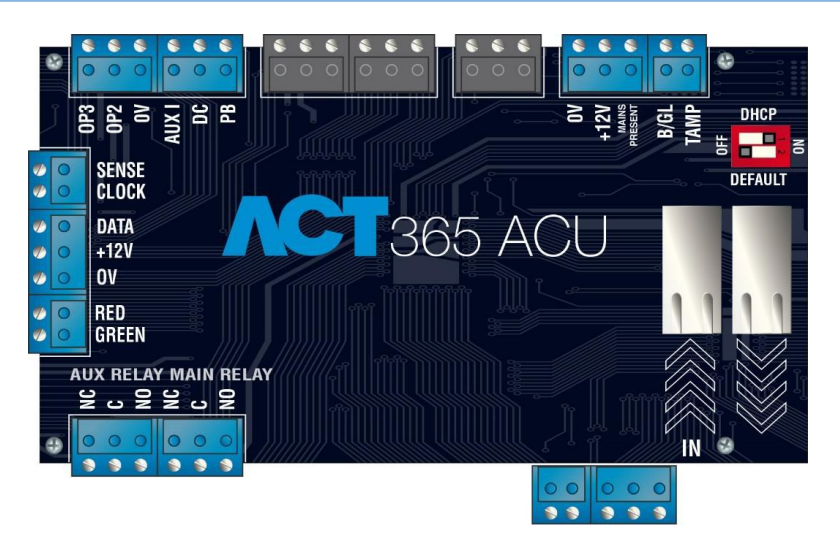

| Kleur ader | Omschrijving | ACT365   |
|------------|--------------|----------|
| Groen      | DATA0        | Data/D0  |
| Wit        | DATA1        | Clock/D1 |
| Rood       |              |          |
| Zwart      | GND          | 0V       |

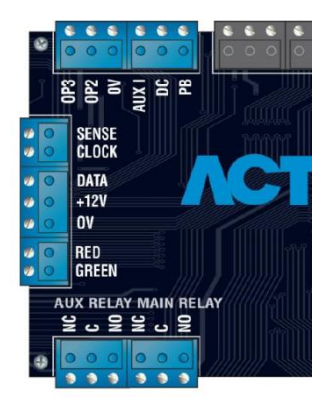

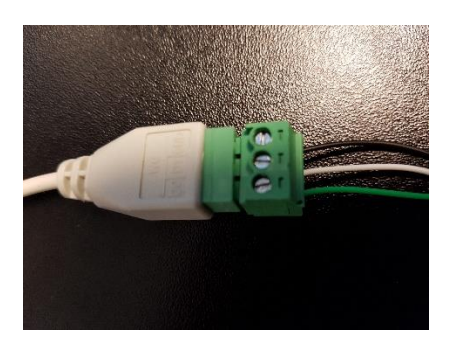

#### Instellingen in de ACT365 "Software"

In de "software" van de ACT365 hoeft u verder geen speciale instellingen te maken aangezien de ACT365 zelf diverse protocollen kan ontvangen.

#### Kentekens omzetten

U zult echter wel het kenteken nummer moeten omrekenen naar een "kaartnummer". Kaartnummers worden puur als nummer ingevuld, er kunnen daarbij geen letters worden ingevuld. Om kentekens van tevoren in te kunnen voeren is een omrekentool (WIM.zip) beschikbaar. U kunt deze opvragen bij onze supportafdeling van de afdeling toegangscontrole, of via onze website downloaden via onderstaande link :

https://www.smartsd.com/product-

detail.asp?action=merk&product=20500269&index=100&hgk=&hg=&bcpi=&bcpl=Hikvision%20IP

De tool werkt als volgt:

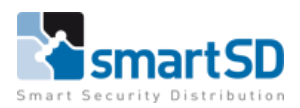

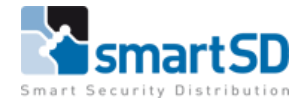

Open het programma WIM\_Calc nadat u deze geïnstalleerd heeft op uw PC

|                                   | M<br>WIM_Calc<br>WIM_Flash<br>WIM_InstallGuide_E.J<br>WIM_List<br>WIM_QuickRef_E.pdf | pdf                                         |                            |                            |          |
|-----------------------------------|--------------------------------------------------------------------------------------|---------------------------------------------|----------------------------|----------------------------|----------|
| ☆ WIM Calculat                    | or                                                                                   |                                             |                            | _                          | $\times$ |
| File View Help                    |                                                                                      |                                             |                            |                            |          |
| Number Plate:                     |                                                                                      |                                             |                            |                            |          |
| < enter plate >                   |                                                                                      |                                             |                            |                            |          |
| Wiegand 26-b                      | it (SHA-1) Wiegan                                                                    | d 64-bit                                    |                            |                            |          |
| Number plate<br>PP123Z<br>1CEN732 | Wiegand 26-bit (hex)<br>0x3045C78<br>0x214493D                                       | Digest (truncated dec)<br>8531516<br>664734 | Facility code<br>130<br>10 | ID number<br>11836<br>9374 |          |

Vul het kenteken in, druk op Enter en het kaartnummer komt er uit wat je vervolgens geldig kunt maken in ACT365. Let er hierbij op dat het kenteken wordt ingevuld zonder streepjes. In bovenstaand voorbeeld is het kaartnummer wat we in de toegangscontrole invullen "13011836".

#### LET OP !

Het kan voorkomen dat het ID nummer korter is dan 5 cijfers. Indien dit het geval is dient het ID nummer aangevuld te worden met "voorloop nullen" totdat het ID nummer vijf cijferig is. Voorbeeld: De WIM calculator berekent dat de Facility code = 10 en het ID nummer = 9374. In het toegangscontrolesysteem wordt dan voor het kaartnummer "10**0**9374" ingevuld.

#### Gebeurtenissen

In onderstaande afbeelding ziet u hoe de kaarten in het systeem binnenkomen, als deze nog niet bij een gebruiker zijn toegevoegd.

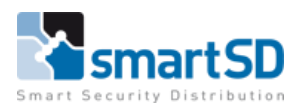

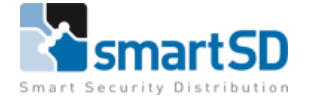

| Installateur Home      |                   |           |                                      |                       |         |         |         |
|------------------------|-------------------|-----------|--------------------------------------|-----------------------|---------|---------|---------|
| Klant Home             | Live Events       |           |                                      |                       |         |         |         |
| 🖬 Hardware 🛛 💙         |                   |           |                                      |                       |         | _       |         |
| 🕶 Video 😽 🛩            |                   |           |                                      |                       |         | D EX    | PORTEER |
| Toegangscontrole       | Tijd              | Site      | Evenement                            | Entiteit              | Details | Overige |         |
| 🗏 Rapporten 🗸 🗸        | 9-8-2018 12:42:26 | RM Site 1 | Toegang geweigerd<br>ongekende kaart | Deur Demobord Support |         | 7304492 |         |
| Event logboek          | 9-8-2018 12:42:21 | RM Site 1 | Toegang geweigerd<br>ongekende kaart | Deur Demobord Support |         | 7304492 |         |
| Audit Events           | 9-8-2018 12:42:17 | RM Site 1 | Toegang geweigerd<br>ongekende kaart | Deur Demobord Support |         | 7304492 |         |
| Verzamelplaats rapport | 9-8-2018 12:40:57 | RM Site 1 | Toegang geweigerd<br>ongekende kaart | Deur Demobord Support |         | 7304492 |         |
| Afwezigheidsrapport    | 9-8-2018 12:40:29 | RM Site 1 | Toegang geweigerd<br>ongekende kaart | Deur Demobord Support |         | 7304492 |         |
| Kaart verlopen rapport | 9-8-2018 12:38:38 | RM Site 1 | Toegang geweigerd<br>ongekende kaart | Deur Demobord Support |         | 1009374 |         |

# LPR installatie eisen

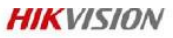

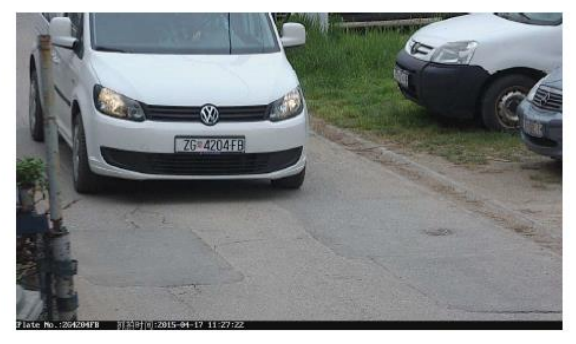

#### Kenteken moet minimaal 130 pixel breed zijn

# LPR installatie eisen

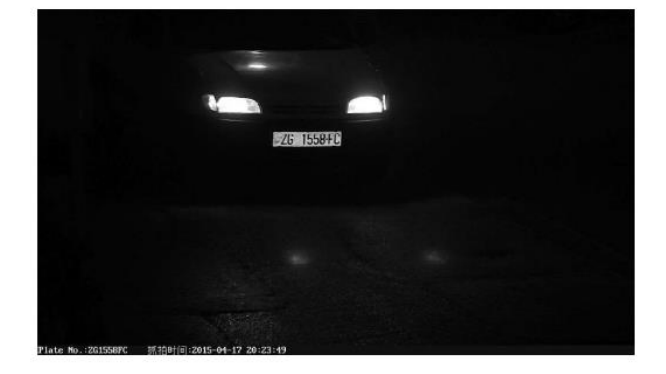

Camera moet aangepaste shuttertijd hebben voor nacht situatie (+/- 1/1000 sec) IR afgesteld op afstand auto

HIKVISION

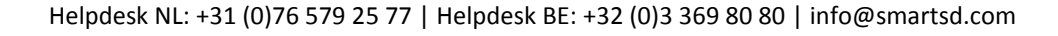

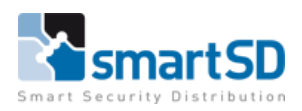

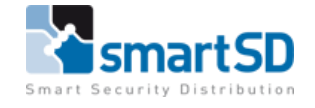

#### HIKVISION

HIKVISION

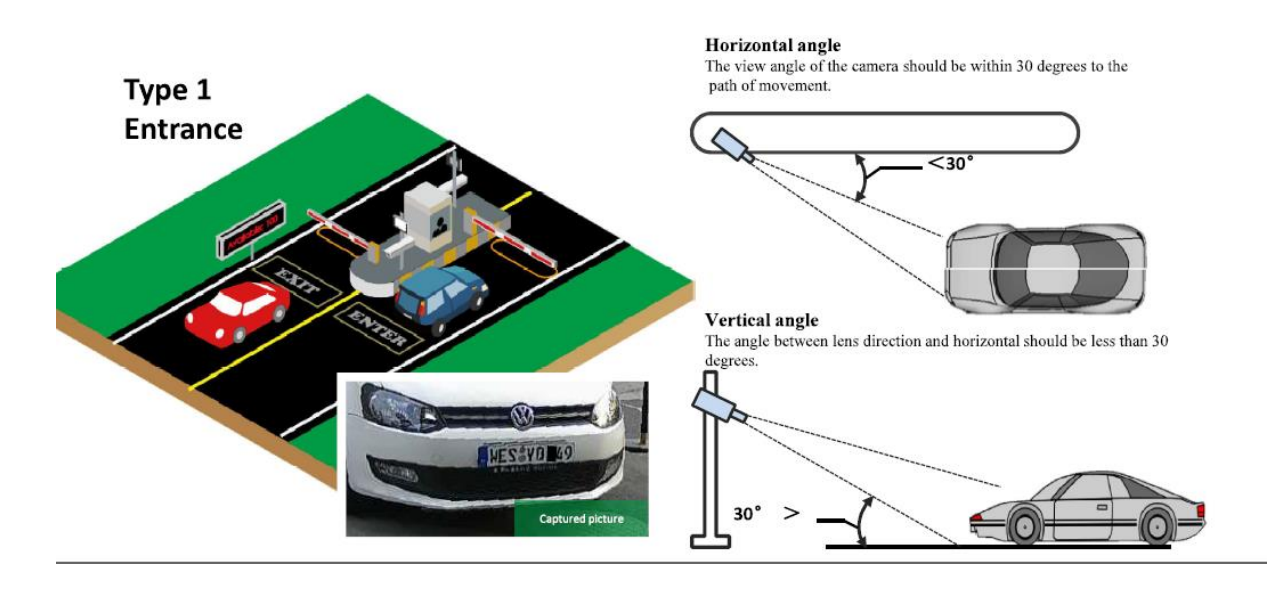

# LPR installatie eisen

LPR installatie eisen

# Type 2 Road 2PW6

Horizontal angle The view angle of the camera should be within 30 degrees to the path of movement.

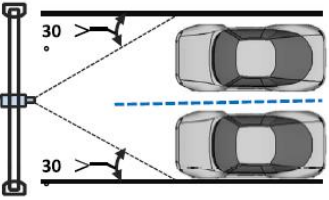

#### Vertical angle

The angle between lens direction and horizontal should be less than 30 degrees.

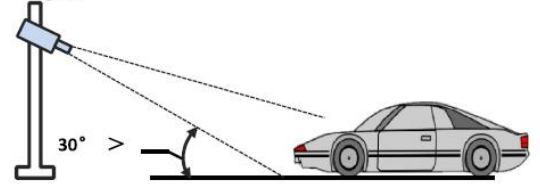

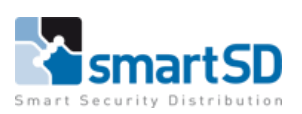

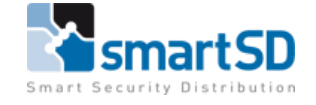

#### HIKVISION

## LPR installatie eisen

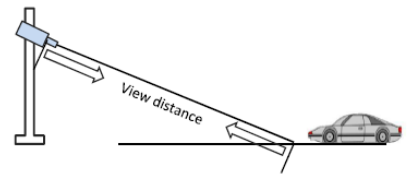

| Camera  | Lens<br>(mm) | Maximal<br>view<br>distance(m) | minimal view<br>distance(m) |
|---------|--------------|--------------------------------|-----------------------------|
| 4A25FWD | 2.8~12       | 10.8                           | 2.5                         |
| 4A25FWD | 8~32         | 39.3                           | 9.8                         |
|         |              |                                |                             |

Hoogte vs afstand

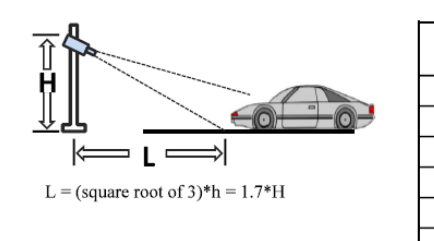

| н        | Minimal L |
|----------|-----------|
| (meters) | (meters)  |
| 1        | 1.7       |
| 1.5      | 2.6       |
| 2        | 3.4       |
| 3        | 5.1       |
| 3.5      | 6         |
| 4        | 6.8       |

### LPR installatie eisen

HIKVISION

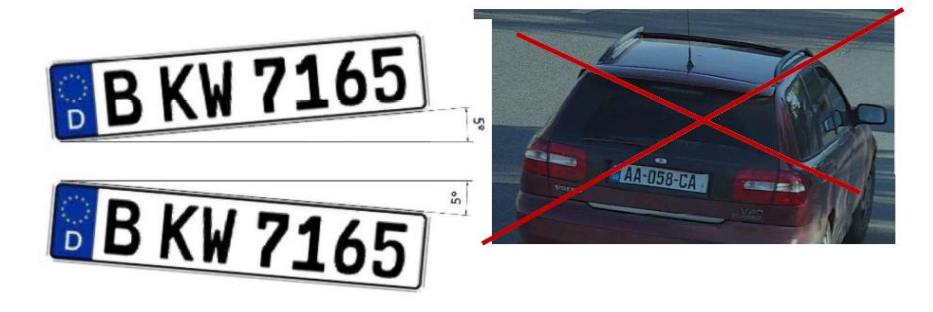